## Ohjelmoitava termostaatti 2-nap. kosketusnäytöllä

Käyttöohjeet

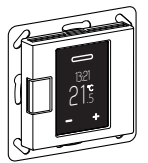

WTH-16 Tuotenro WDE002478, WDE003478, WDE004478

## Lisävarusteet

- WDE002495 lattia-anturi

Termostaatin käyttöä varten lattia- ja yhdistelmätilassa.

## Käyttäjän turvallisuus

## VAARA

Vakavien aineellisten vahinkojen ja henkilövahinkojen vaara, esim. tulipalon tai sähköiskun aiheuttamana, jos sähköasennus tehdään epäasianmukaisesti.

Turvallisen sähköasennuksen voi suorittaa vain henkilö, jolla on perustiedot seuraavilta aloilta:

• kiinteään sähköverkkoon kytkeminen

- sähkölaiteasennukset
- sähkökaapeleiden asentaminen

Nämä taidot ja kokemus ovat yleensä vain pätevillä ammattilaisilla, joilla on kokemusta sähköasennustekniikasta. Jos nämä vähimmäisvaatimukset eivät täyty tai niitä ei joltakin osalta oteta huomioon, vastaat yksin kaikista aineellisista vahingoista ja henkilövahingoista.

## 

#### Sähköiskun aiheuttama hengenvaara.

Lähdössä voi olla sähköjännite, vaikka laite on kytketty pois päältä. Kytke aina virta pois tulovirran esisulakkeen avulla ennen yhdistetyille sähkölaitteille tehtäviä töitä.

## Sisällysluettelo

#### Toiminta ja asennus

- Termostaattiin tutustuminen
- Termostaatin asentaminen

#### Käyttö

- Näytöt ja käyttölaitteet
- Käyttöönotto
- Termostaatin käyttö
- Perusasetusten muuttaminen

## Liite

- Käyttäytyminen sähkökatkoksen aikana ja jälkeen/varateholla
- Toimenpiteet ongelmatilanteissa
- Tekniset tiedot

## Termostaattiin tutustuminen

Ohjelmoitava termostaatti 2-nap. kosketusnäytöllä (kutsutaan jäljempänä nimellä **termostaatti**) mahdollistaa huone- tai lattialämpötilan säätämisen. Yksikköä käytetään kosketusnäytöllä.

Termostaatti voidaan liittää sähköisiin lattialämmitysjärjestelmiin, lämpöpattereihin tai venttiilin säätölaitteisiin, jotka voidaan kytkeä.

Termostaatissa on viikkokello, jonka ohjelmaa voi muuttaa omiin tarpeisiin sopivaksi. Vaihtoehtoisesti voit valita jonkin kolmesta esiohjelmoidusta viikko-ohjelmasta. Käytettävissä on erilaisia lämmitystiloja, joilla on omat lämpötilan ohjearvot: mukavuustila, säästötila ja pakkassuojaustila.

## Käyttötilat

Termostaattia voidaan käyttää neljällä eri tavalla:

- Huoneilma: Sisäinen lämpötilatunnistin tunnistaa huonelämpötilan. Termostaatti säätelee lämpötilaa liitetyn lämpökuorman avulla.
- Lattia: Lattiatunnistin tunnistaa lattialämpötilan. Termostaatti säätelee lämpötilaa lattialämmityksen avulla.
- Kaksoistila: Kaksoistila:

Sisäinen lämpötilatunnistin tunnistaa huonelämpötilan ja säätelee sitä liitettyjen lämmitysjärjestelmien avulla. Samaan aikaan lattiatunnistin tarkkailee lattialämpötilaa ja rajoittaa lämpötilan ennalta määrättyyn enimmäislämpötilan arvoon ("max temp"). Tätä vaihtoehtoa suositellaan erityisesti parketti- ja laminaattilattioille, jotka eivät kestä äärimmäisiä lämpötiloja.

- PWM: Pulssinleveysmodulaattori (PWM) kytkee lämmityksen päälle ja pois säännöllisin väliajoin. PWM-tilassa haluttua lämpötilaa säädetään PWM-arvon avulla (katso "PWM-arvon asettaminen").
  - Lattiatunnistin ei toimi tässä käyttötilassa. Huonelämpötilan rajat täyttyvät.

#### Ulkoinen lämpötilan alennus

Kaikissa käyttötiloissa voit liittää ulkoisen kytkimen tai aikasäädön lämpötilan alennusta varten (TR). Tämä korvaa sisäisen lämpötilan ohjauksen.

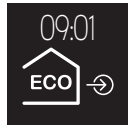

## Termostaatin asentaminen

## Termostaatin ja lattiatunnistimen asennuspaikka

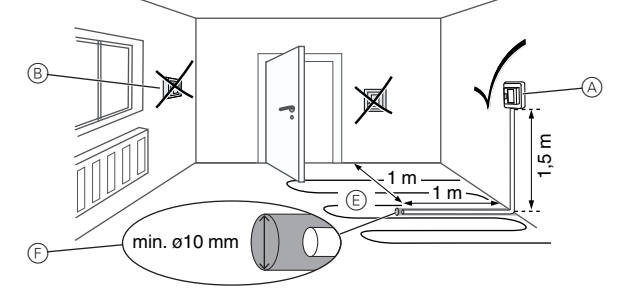

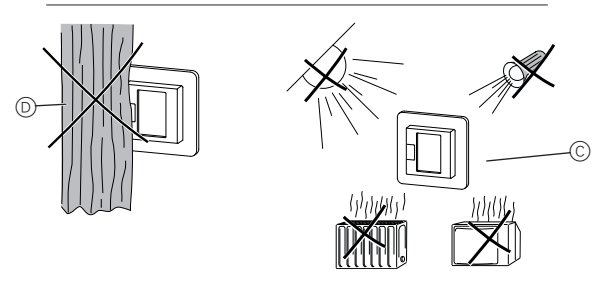

## Huoneilmatila tai kaksoistila

Jotta termostaatti toimii luotettavasti, ota huomioon seuraavat seikat asennuspaikkaa valitessasi:

- A Minimiasennuskorkeus: 1,5 m lattian yläpuolelle.
- B Älä asenna liian lähelle ikkunoita, ovia tai tuuletusaukkoja.
- © Vältä suoraa auringonvaloa tai keinovaloa. Älä asenna lämpöpatterin tai muun lämmönlähteen yläpuolelle.
- D Älä peitä tai asenna verhojen taakse.

## Lattiatila tai kaksoistila

(F)

- (E) Sijoita vähintään 1 m:n etäisyydelle seinistä tai ovista. Asenna lattian alla olevan lämmitysyksikön silmukoiden keskelle (katso kuva).
  - Aseta lattiatunnistin muoviputkeen, jonka sisähalkaisija on 10 mm.

## Kytke termostaatti

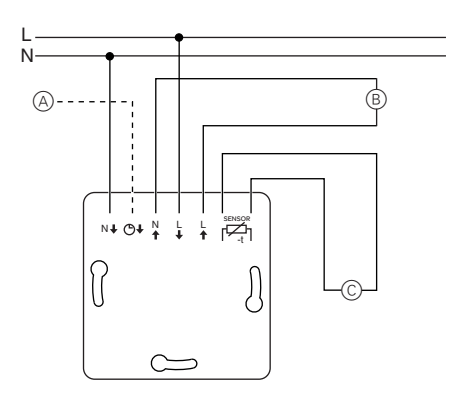

- Ulkoinen kytkin/ulkoinen aikasäätö (TR) tai "PilotWire"
- B Lämpökuorman/venttiilin säätölaitteet
- C Lattiatunnistin

## Termostaatin ja kansien asentaminen

- ① Kiinnitä termostaatti uppoasennettavaan koteloon.
- 2 Aseta kehys sisäosan päälle.
- ③ Paina lukkorengas sisään, kunnes se painautuu kehystä vasten.

Kun valitset keskiölevyn kytkimillä, voit irrottaa sekä laitteen että kytketyn kuorman verkosta molemmista liittimistä.

④ Paina keskiölevyä, kunnes kuulet, että se napsahtaa paikoilleen.

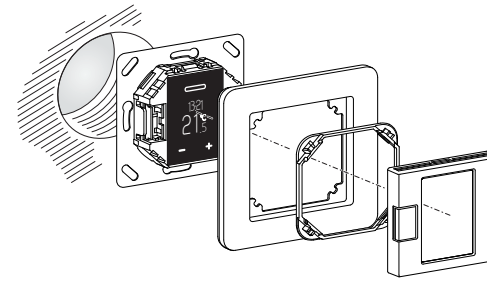

## Kansien irrottaminen

① Löysää keskiölevyä painamalla merkittyjä kohtia sopivalla ruuvitaltalla.

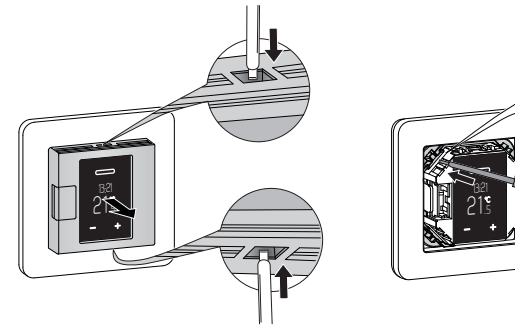

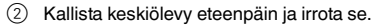

- ③ Nosta kiinnitysrengas käyttämällä sopivaa ruuvitalttaa ja irrota se.
- ④ Irrota kehys.

## Näytöt ja käyttölaitteet

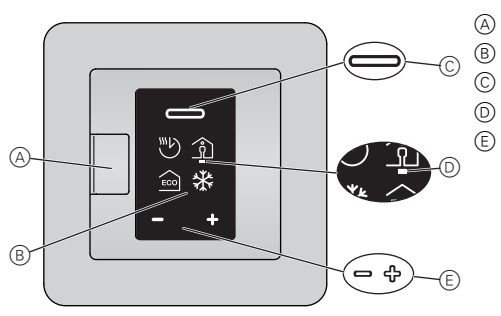

- A Painikekytkin
  - Näyttö
  - Valintapainike
  - Osoitin
  - Siirtymispainikkeet

    Paina lyhyesti:
  - arvo muuttuu asteittain
  - Paina pitkään: arvo muuttuu nopeammin

## Yksittäiset näyttöelementit

Seuraavat symbolit näkyvät näytöllä eri valintojen seurauksena ja riippuen siitä, missä valikon kohdassa olet:

(A)

B

B

 $\bigcirc$ 

Lämmitystilan valinta / oletus

- Automaattitila Tällä hetkellä valittuna oleva viikko-ohjelma
- B Mukavuustila / +21 °C
- © Säästötila / +19 °C
- D Pakkassuojaustila / +7 °C

Manuaalitilan symboli (käsi): asetus on valittu manuaalisesti.

Ulkoisen lämpötilan alennuksen symboli (nuoli): lämpötila asetetaan TR-tulolla.

#### Perusasetukset 1/4 / oletus

- A Päivämäärä ja aika / 01.01.2015, 12:00
- B Pakkassuojaustilan (+5 °C ... +21 °C) ja säästötilan (+5 °C ... +50 °C) ohjearvot
- © "Esiohjelmoidut viikko-ohjelmat" -valikko
- D Näytön kirkkaus (15 %–100 %) / 30%
  - Vakionäytön kirkkaus "Esiohjelmoidut viikko-ohjelmat" -vaihtoehdot
  - Vapaasti säädettävä viikko-ohjelma

  - ₿ Työ
  - © Perhe
  - D Vapaa-ajan asunto

#### Perusasetukset 2/4 / oletus

- "Huonelämpötilan alue" -valikko (lukittu PIN-koodilla)
- "Lattialämpötilan alue" -valikko (lukittu PIN-koodilla)
- © "Kalibroi tunnistin" -valikko (lukittu PIN-koodilla)
- ⑦ "Käyttötilat"-valikko (lukittu PIN-koodilla) Tällä hetkellä valittuna oleva käyttötila käy ilmi punaisesta pisteestä, jolla tunnistimen sijainti on merkitty (kuvassa: kaksoistila).

## "Lämpötila"-asetukset

- A Huonelämpötilan minimi ja maksimi (+5 °C, +35 °C) / +5 °C, +30 °C
- B Lattialämpötilan minimi ja maksimi (+5 °C, +50 °C) / +5 °C, +40 °C
- © Huoneilmatunnistimen (-3 °C ... +3 °C) ja lattiatunnistimen (-9 °C ... +9 °C) kalibrointi

# "Käyttötilat"-vaihtoehdot

- Vain sisälämpötilatunnistin käytössä
- B Lattia
- Vain lattiatunnistin käytössä
- C Kaksoistila
   Lämpötila- ja lattiatunnistimet käytössä
- D PWM Pulssinlevevsmodulaattori: lämmit
  - Pulssinleveysmodulaattori: lämmitys kytkeytyy päälle ja pois säännöllisin väliajoin.

### Perusasetukset 3/4 / oletus

- A Lattiatunnistimen tyyppi (lukittu PIN-koodilla) Sisäänrakennetun tunnistimen vastus ohmeina, kun lämpötila on 25 °C: 2 k, 10 k, 12 k, 15 k, 33 k, 47 k
- B Venttiilisuoja
  - vihreä: käytössä, valkoinen: ei käytössä
- © Relelähtö (lukittu PIN-koodilla) Sulkeutuva kosketin (NO=vihreä), Avautuva kosketin (NC=vihreä)
- (D) Kesä-/talviaika (CEST) vihreä: käytössä, valkoinen: ei käytössä

#### Perusasetukset 4/4 / oletus

- A Energiatehokkuuden aikaväli Ajanjakso, jonka ajalta energiatehokkuus lasketaan, päivinä / 1 d, 7 d, 30 d
- B Poistu perusasetuksista

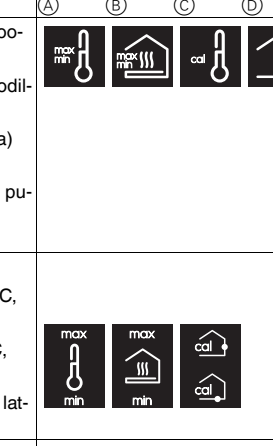

ര

6

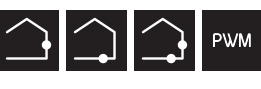

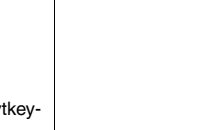

R

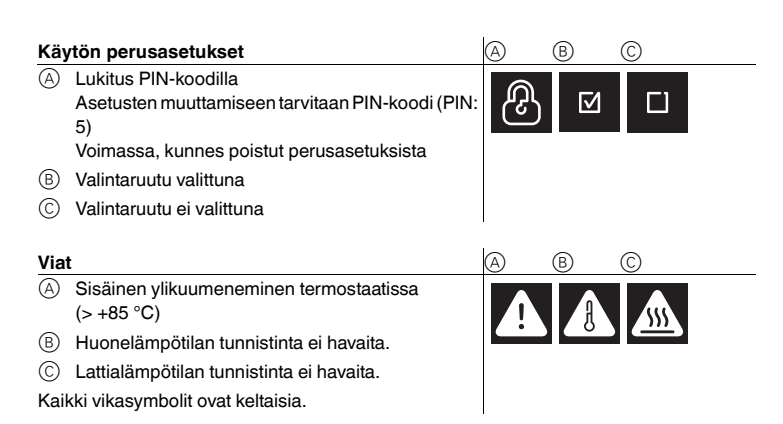

## Käyttöönotto

## Termostaatin kytkeminen päälle ensimmäistä kertaa

Jos termostaatti on liitetty ja painikekytkintä painetaan D, näkyviin tulee aloitusnäyttö.

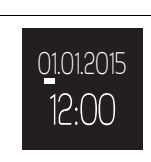

Näyttö

Vahvista arvo valintapainikkeella, jolloin siirryt seuraavaan arvoon.
 Asetukset tallentuvat, kun olet vahvistanut viimeisen

Asetukset tallentuvat, kun olet vahvistanut viimeisen arvon.

Termostaatin käynnistyessä käytössä ovat oletusasetukset:

- Mukavuus-lämmitystila
- Huoneilmatila

Jos lattiatunnistin on liitetty, se havaitaan automaattisesti ja lattiatila valitaan. Sitten termostaatti siirtyy vakionäyttöön.

Tarkasta myös seuraavat asetukset:

- Käyttötila: Aseta kaksoistila aina manuaalisesti. Jos tunnistimia muutetaan myöhemmin, käyttötila ei vaihdu automaattisesti, joten se täytyy asettaa manuaalisesti.
- Lattiatunnistimen tyyppi: Valitse aina liitetty lattiatunnistin perusasetuksissa, jotta lämpötilan säätely toimii oikein.
- Kaikkia oletusasetuksia, jotka valitaan automaattisesti, kun laite kytketään päälle ensimmäistä kertaa, voidaan säätää myöhemmin "Perusasetukset"-valikossa.

## Vakionäyttö

Vakionäytössä näkyy kolme erilaista ikkunaa, jotka näkyvät vuorotellen 10 sekunnin ajan. Näytössä näkyvät tämän hetkiset asetukset ja mitatut arvot.

Kellonaika näkyy jokaisen ikkunan yläosassa. Punainen viiva näytön alaosassa tarkoittaa, että lämmitys on parhaillaan käynnissä.

- A Lämpötila
- Mitattu lämpötila
- Energiatehokkuutta koskevat tiedot Lämmitystuntien määrä valitun energiatehokkuu-
- den aikavälin aikana

© Lämmitystila

Lämmitykseen tällä hetkellä sovellettava tila, jolla on oma ohjearvo (kuvassa: mukavuustila) Symbolin vieressä näkyvä käsi osoittaa, että lämmitystila on valittu manuaalisesti (manuaalitila) ja että lämmitys ei noudata viikko-ohjelmaa. Tämä on voimassa, kunnes otat automaattitilan uudelleen käyttöön.

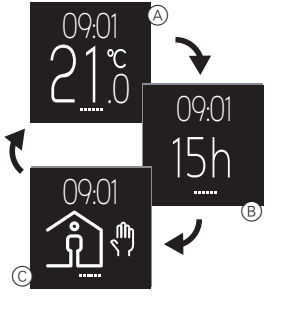

Näytössä näkyvä kuva siirtyy hieman eri kohdalle neljän tunnin välein, jotta näyttö kestää käyttöä mahdollisimman pitkään (näytönsäästötoiminto).

## Termostaatin käyttö

## Yleiskuva toiminnasta

Valikoiden avaaminen on mahdollista vakionäytön kaikissa ikkunoissa.

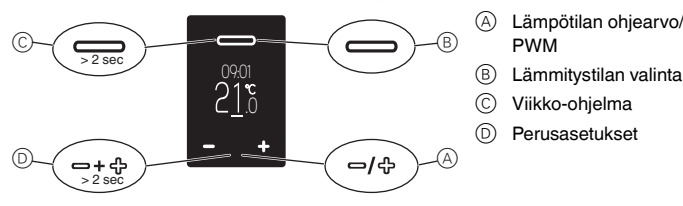

## Mukavuustilan huonelämpötilan asettaminen

Lattian tai huoneen lämmitys haluttuun lämpötilaan voi kestää useita tunteja. Siksi kannattaa odottaa jonkin aikaa, ennen kuin lämpöä lisätään.

Kos-

Näyttö

#### Lämpötilan ohjearvon asettaminen

|                                                                                                    | keta |                           |
|----------------------------------------------------------------------------------------------------|------|---------------------------|
| <ol> <li>Siirry lämpötilan ohjearvon näyttöön:<br/>Paina jompaakumpaa siirtymispainiketta.</li> </ol>                                                                                 | −∕௹  | 09:01                     |
| Huone- tai lattialämpötilan ohjearvo näkyy näytöllä<br>alleviivattuna vihreällä.                                                                                                    |      | 21.5                      |
| 2 Laske (-) tai nosta (+) ohjearvoa 0,5 C kerrallaan<br>siirtymispainikkeiden avulla (huoneilma- ja kak-<br>soistilassa alueella 5 °C 35 °C, lattiatilassa alu-<br>eella 5 °C 50 °C). | −∕₽  | 23.°                      |
| Haluttu mukavuustilan huonelämpötilan ohjearvo nä-<br>kyy näytöllä.                                                                                                    |      |                           |
| ③ Vahvista uusi ohjearvo valintapainikkeella.                                                                                                    |      |                           |
| Näkyviin tulee vakionäyttö. Jos mitattu lämpötila on<br>matalampi kuin uusi ohjearvo, lämmitys käynnistyy.<br>Lämmityksen aikana näytöllä näkyy punainen allevii-<br>vaus.            |      | $23^{c}$ $09.01$ $21^{c}$ |

#### PWM-arvon asetus

Pulssinleveysmodulaattori (PWM) kytkee lämmityksen päälle ja pois säännöllisin väliajoin. PWM-tilassa haluttua lämpötilaa säädetään PWM-arvon avulla. Arvo näkyy näytöllä lämpötilan ohjearvon sijasta (katso "Lämpötilan ohjearvon asettaminen"). PWM-arvolla määritetään, kuinka suuren osan ajasta lämmitys on päällä toistuvien 10 minuutin jaksojen aikana.

Esimerkki:

i

- 0 %: lämmitys on kokonaan pois päältä
- 50 %: lämmitys on päällä 5 minuuttia ja sitten pois päältä 5 minuuttia 100 %: lämmitys on jatkuvasti päällä

Termostaatti palaa automaattisesti vakionäyttöön tallentamatta muutoksia, jos mitään ei syötetä 15 sekuntiin.

## Lämmitystilan valinta

#### Näyttö Kosketa (1)Avaa lämmitystilan valinta: ()9.0Paina valintapainiketta lyhyesti. Näytössä näkyvät seuraavat neljä lämmitystilaa (va-EC semmalta oikealle): - Automaattitila - Mukavuustila - Säästötila - Pakkassuojaustila Vihreä osoitin on valittuna olevan lämmitystilan kohdalla (kuvassa: automaattitila, jossa tällä hetkellä ohjelman mukaisesti säästötila). 2 Valitse lämmitystila: Siirrä osoitin haluamasi lämmitystilan kohdalle siir-\_/ഏ tymispainikkeiden avulla (kuvassa: mukavuustila). 3 ECO

Tallenna lämmitystila ja palaa vakionäyttöön: Paina valintapainiketta

Mukavuustilan lisäksi näytössä näkyy käden kuva, koska tila valittiin manuaalisesti.

Termostaatti palaa automaattisesti vakionäyttöön tallentamatta muutoksia, jos mitään ei syötetä 15 sekuntiin.

Jos PWM-toiminto on käytössä, lämmitystilan valinta on väliaikaisesti poissa käytöstä.

## Viikko-ohjelman asettaminen

i

i

Viikko-ohjelma sisältää koko viikon ajalle aikataulun, jonka mukaan lämmitys toimii säästö- ja mukavuustiloissa. Jokainen lämmitysvaiheen kytkentäaika määritellään koskemaan yksittäisiä päiviä tai päivistä muodostuvia ryhmiä.

Käytettävissä on kolme esiohjelmoitua viikko-ohjelmaa (katso "Mahdolliset asetukset/ esiohjelmoidut viikko-ohjelmat"), joihin voi tehdä väliaikaisia muutoksia. Tehdyt muutokset tallennetaan vain siihen saakka, kun valitset toisen viikko-ohjelman. Lisäksi voit luoda tarpeitasi vastaavan oman viikko-ohjelman, jota voit muokata vapaasti. Käyttöönottohetkellä on valittuna vapaasti muokattava ohjelma, mutta mitään lämmitysvaiheita ei ole tallennettu.

| Viikko-ohjelmassa siirtyminen                                                                                                    | Kos-<br>keta          | Näyttö                                                                                                    |
|----------------------------------------------------------------------------------------------------|-----------------------|----------------------------------------------------------------------------------------------------|
| <ol> <li>Avaa "Viikko-ohjelma"-valikko:<br/>Pidä valintapainiketta painettuna vakionäytössä.<br/>Näytössä näkyy aktiivisen viikko-ohjelman tallenne-<br/>tun lämmitysvaiheen tietoja (kuvassa: ei tallennettua<br/>lämmitysvaihetta).</li> <li>Tiedot riveittäin:         <ul> <li>(A) Viikonpäivät (ma-su = 1-7)<br/>vihreä: käytössä, punainen: ei käytössä</li> <li>(B) Lämmitystila ja kytkentäaika</li> <li>(C) Käyttövalikko</li> <li>(2) Valitse haluamasi toiminto:<br/>Siirrä osoitin haluamasi toiminnon kohdalle siirty-<br/>mispainikkeiden avulla.</li> <li>(3) Aktivoi valittu toiminto:<br/>Paina valintapainiketta.</li> <li>Toiminnot:</li></ul></li></ol> | >2s                   | 09:01<br>1 2 3 4 5 6 7<br>(A)<br>(B)<br>(C)<br>(C)<br>(C)<br>(C)<br>(C)<br>(C)<br>(C)<br>(C                                                                                                    |
| <ul> <li>Estat dushammitysvalhe</li> <li>Estat dushammitysvalhe</li> <li>Selaa lämmitysvalheita</li> </ul>                                                                                                    |                       |                                                                                                    |
| Uuden lämmitysvaiheen luominen                                                                                                    | Kos-<br>keta          | Näyttö                                                                                                    |
| <ol> <li>Lisää uusi lämmitysvaihe:<br/>Valitse ja aktivoi toiminto "Lisää lämmitysvaihe" (D).<br/>Lämmitysvaiheen asetusnäyttö avautuu.</li> <li>(2) Tee asetukset<br/>(katso "Asetusten muokkaus")</li> </ol>                                                                                                    | 0∕ <del>\$</del><br>0 | $ \begin{array}{c} 1234567\\ \hline 1234567\\ \hline 12:00\\ \hline 12:00\\ \hline $ |

Muuta lämmitysvaihetta

- Valitse lämmitysvaihe: (1)Käytä selaustoimintoa 🕒 ja valitse lämmitysvaihe. c johon haluat tehdä muutoksia (katso "Viikko-ohjelmassa siirtyminen").
- Avaa lämmitysvaiheen asetukset: 2
  - Valitse ja aktivoi toiminto "Muuta lämmitysvaihetta" (B).
- Lämmitysvaiheen asetusnäyttö avautuu.
- 3 Muuta asetuksia (katso "Asetusten muokkaus")

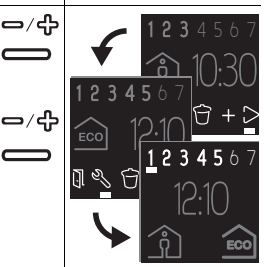

Näyttö

Näyttö

Kosketa

Kos-

keta

## Asetusten muokkaus

1 Aktivoi viikonpäivät:

\_⁄ഏ Poista käytöstä (-) tai ota käyttöön (+) päivät, jolloin lämmitysvaihe toimii (vihreä/tässä kuvassa lihavoitu) tai ei toimi (punainen), ja vahvista muutokset valintapainikkeella.

Osoitin siirtyy seuraavan viikonpäivän kohdalle, kun painat siirtymispainiketta, ja siirtyy kytkentäajan kohdalle, jos vahvistat asetukset valintapainikkeella.

2 Muuta kytkentäaikaa:

\_/എ Lisää (+) tai vähennä (-) tunteja yksi kerrallaan tai minuutteja kymmenen kerrallaan. Vahvista kukin asetus valintapainikkeella.

Kun painat painiketta ensimmäisen kerran, osoitin siirtyy minuuttinäyttöön ja toisen kerran jälkeen lämmitystilariville.

Aseta lämmitvstila: (3)

\_/ഏ Muuta aktiivista lämmitystilaa (vihreä) siirtymispainikkeilla ja vahvista haluamasi vaihtoehto valintapainikkeella.

Asetukset tallennetaan. "Viikko-ohjelma"-valikko ilmestyy uudelleen näytölle.

| Poista lämmitysvaihe                                                                                                    | Kos-<br>keta   | Näyttö                                                                                 |
|----------------------------------------------------------------------------------------------------|----------------|----------------------------------------------------------------------------------------|
| <ol> <li>Valitse lämmitysvaihe:<br/>Valitse selaustoiminnon (E) avulla lämmitysvaihe,<br/>jonka haluat poistaa (katso "Viikko-ohjelmassa siir-<br/>tyminen").</li> </ol> | ං <sub>ද</sub> | <b>123</b> 4567<br><b>12345</b> 7                                                      |
| <ol> <li>Poista lämmitysvaihe:<br/>Valitse ja aktivoi toiminto "Poista lämmitysvaihe"<br/>©.<br/>Näytöllä näkyy seuraava tallennettu lämmitysvaihe.</li> </ol>           | _/ீ            | 12:10 <sup>(<sup>1</sup>)</sup> + 2<br>12:3:45:67<br>13:3:45:67<br>10:3:45:67<br>10:00 |

Poistu valikosta

1 Valitse ja aktivoi toiminto "Poistu valikosta" (A). Näkyviin tulee vakionäyttö.

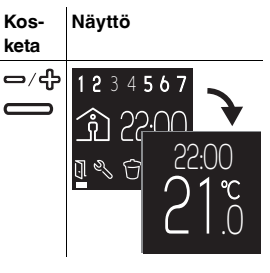

ᆘᅑᅜᆍᄽ

Termostaatti palaa automaattisesti vakionäyttöön tallentamatta muutoksia, jos i mitään ei syötetä yhteen minuuttiin.

## Perusasetusten muuttaminen

## Siirtyminen perusasetuksissa

| Ма               | hdollisen asetuksen valinta                                                                                                    | Kos-<br>keta     | Näyttö                                    | <ol> <li>Valitse viikko-o<br/>Siirrä osoitin ha<br/>siirtymispainiki</li> </ol>                                                       |
|------------------|----------------------------------------------------------------------------------------------------|------------------|-------------------------------------------|----------------------------------------------------------------------------------------------------|
| 1<br>N<br>0<br>V | Avaa perusasetukset:<br>Pidä molempia siirtymispainikkeita pohjassa yhtä<br>aikaa.<br>äytöllä näkyy ensimmäinen neljästä sivusta. Vihreä<br>soitin on ensimmäisen mahdollisen asetuksen (päi<br>ämäärä/aika) kohdalla ensimmäisellä sivulla.                   | C+∯<br>>2s       | 09:01<br>21<br>•<br>•<br>•<br>•<br>•<br>• | ② Vahvista valinta<br>Näytöllä näkyy vi Kuvakkeen valinta                                                                             |
| 2                | Valitse perusasetussivu:<br>Jos olet alaoikealla olevan kuvakkeen kohdalla, voit<br>siirtyä seuraavalle sivulle siirtymispainikkeella (+).<br>Tai                                                                                                    | ት                |                                           | Lämmitystilan ohjea<br>Osoitin on ensimmä<br>pakkassuojaustila).<br>① Muuta vastaav                                                   |
|                  | Jos olet ylävasemmalla olevan kuvakkeen kohdal-<br>la, voit siirtyä edelliselle sivulle siirtymispainikkeel-<br>la (-).<br><b>Perusasetussivut</b> (mahdolliset asetukset vasem-<br>malta oikealle):                                                           |                  |                                           | Vahvista arvo v<br>raavaan symbo<br>Kun vahvistat viin<br>taan. Näyttöön va<br>vu.                                                    |
|                  | <ul> <li>esiohjelmoidut viikko-ohjelmat, näytön kirkka-<br/>us</li> <li>Huonelämpötilan alue, lattialämpötilan alue,<br/>kalibroi tunnistin, käyttötilat</li> <li>Lattiatunnistimen tyyppi, venttiilisuoja, rele-<br/>lähtö, kesä-/talviaika (CEST)</li> </ul> | -                |                                           | Termostaatti<br>mitään ei syö                                                                                                    |
| 3                | <ul> <li>Energiatehokkuuden aikaväli, poistu</li> <li>Avaa mahdollinen asetus:</li> <li>Siirry haluamasi mahdollisen asetuksen kohdalle<br/>siirtymispainikkeiden avulla.</li> <li>Vahvista valinta valintapainikkeella.</li> </ul>                            | ප⁄අ<br>          |                                           | Perusasetukset 1/4<br>A Päivämäärä/aik<br>B Pakkassuojaus-<br>C Esiohjelmoidut<br>ko-ohjelman kä                                      |
|                  | PIN-koodin syöttö (E):<br>Osa mahdollisista asetuksista on suojattu PIN-koodin, se<br>pusyy voimassa, kunnes poistut perusasetuksista.<br>Syötä PIN-koodi (5) siirtymispainikkeiden avulla.<br>Vahvista koodi valintapainikkeella.                             |                  |                                           | Voit valita jonkir<br>masta. Oletuso<br>tehokasta eri kä<br>muuttaa, mutta<br>syvästi. Kun val<br>ran, aiemmin te<br>Lisäksi voit mää |
|                  | Tai<br>Ei PIN-koodia (F):<br>Vakioasetuksia voi muuttaa ilman PIN-koodin syöt<br>tämistä.                                                                                                    | -                | 18°C E                                    | ja valita sen. Se<br>kin, kun muutat<br>D Näytön kirkkaus<br>Voit säätää näy<br>uteen (100 %).                                        |
| N                | äytöllä näkyy asetusikkuna.                                                                                                    |                  |                                           | Kirkkauden v                                                                                                    |
| Poi              | stu valikosta                                                                                                    | Kos-<br>keta     | Näyttö                                    |                                                                                                    |
| 1                | Siirry perusasetusten viimeiselle sivulle 4/4 ja valit<br>se "poistu"-symboli osoittimen avulla.<br>Palaa vakionäyttöön painamalla valintapainiketta.                                                                                                    | -<br>一<br>一<br>一 |                                           | Viikko-ohjelman k<br>Kaavioissa näkyy lä<br>(A) Lämpötila                                                                             |

## Perusasetusten muuttaminen

Asetuksesta riippuen voit joko muuttaa arvoja, valita kuvakkeita tai valita kuvakkeita ja muuttaa vastaavia arvoja.

| Arvojen muuttaminen                                                                                          | Kos-<br>keta | Näyttö      |
|----------------------------------------------------------------------------------------------------|--------------|-------------|
| Päivämäärä/aika (esimerkki)                                                                                  |              |             |
| <ol> <li>Pienennä (-) tai suurenna (+) arvoa siirtymispainik-<br/>keilla.</li> </ol>                         | _∕ക          | 01012015    |
| ② Vahvista arvo valintapainikkeella, jolloin siirryt seu-<br>raavaan arvoon.                                 |              | 12:3 (V) -1 |
| Kun vahvistat viimeisen arvon, asetukset tallennetaan.<br>Näyttöön vaihtuu viimeksi valittu perusasetussivu. |              |             |

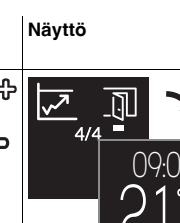

### Kuvakkeen valinta

- Esiohjelmoidut viikko-ohjelmat (esimerkki)
- 1) Valitse viikko-ohjelma: Siirrä osoitin haluamasi viikko-ohjelman kohdalle
- siirtymispainikkeiden avulla. 2)
- Vahvista valinta valintapainikkeella. Näytöllä näkyy viimeksi valittu perusasetussivu.

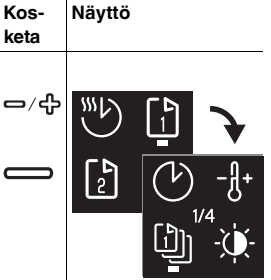

### Kuvakkeen valinta ja arvon muuttaminen Kos-Näyttö keta ämmitystilan ohjearvot (esimerkki) Osoitin on ensimmäisen symbolin kohdalla (kuvassa: 0/ी Muuta vastaavaa arvoa siirtymispainikkeilla. Vahvista arvo valintapainikkeella, jolloin siirryt seu raavaan symboliin (kuvassa: säästötila). Kun vahvistat viimeisen arvon, asetukset tallennetaan. Näyttöön vaihtuu viimeksi valittu perusasetussi-

Termostaatti palaa automaattisesti vakionäyttöön tallentamatta muutoksia, jos i mitään ei syötetä yhteen minuuttiin.

## setusvaihtoehdot

### erusasetukset 1/4

#### Päivämäärä/aika

B) Pakkassuojaus- ja säästötilan ohjearvot

Esiohjelmoidut viikko-ohjelmat (katso "Viikko-ohjelman käyrä") Voit valita jonkin kolmesta oletusviikko-ohjelmasta. Oletusohjelmien avulla lämmitys on tehokasta eri käyttötilanteissa. Ohjelmia voi muuttaa, mutta muutoksia ei voi tallentaa pysyvästi. Kun valitset ohjelman seuraavan kerran, aiemmin tehdyt muutokset hylätään. Lisäksi voit määrittää oman viikko-ohjelman ja valita sen. Se tallennetaan pysyvästi silloinkin, kun muutat ohielmia.

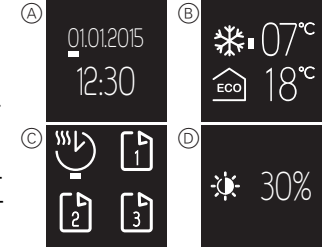

Näytön kirkkaus

Voit säätää näytön kirkkautta. Kun teet asetuksia, näyttö siirtyy aina enimmäiskirkkauteen (100 %). Kirkkauden muutokset tulevat voimaan noin minuutin kuluessa.

Kirkkauden vähentäminen pidentää näytön kestoikää.

#### /iikko-ohjelman käyrä

Kaavioissa näkyy lämpötilan vaihtelu vuorokauden aikana:

- A Lämpötila
- B Aika tunteina tai päivinä (maanantai-sunnuntai = 1-7)
- (C) Lämpötilakäyrä viikonloppuna (katkoviiva)
- D Lämpötilakäyrä työpäivinä (yhtenäinen viiva)
- (E) Lämpötilan nosto (optimoitu aloitus)

Korkeampi ohjearvolämpötila saavutetaan asetettuun aikaan mennessä. Lämmitys käynnistyy ennen tätä aikaa. Termostaatti oppii automaattisesti lämmittämiseen tarvittavan aian.

F Lämpötilan lasku

Lämpötilaa lasketaan asetettuna ajankohtana, kunnes se saavuttaa jäähtymiseen tarvittavan ajan kuluttua alemman ohjearvolämpötilan.

## Vapaasti säädettävä viikko-ohjelma:

Valitse tarpeisiisi sopiva lämpötilakäyrä muka-25 vuus- ja säästötilojen avulla. Esimerkki:

Lämmitys toimii öisin säästötilassa ja päivisin mukavuustilassa. Työpäivinä mukavuustilan ohjearvolämpötila saavutetaan kello 6, ja lämpötilaa lasketaan kello 22 alkaen. Viikonloppuisin lämmitykseen käytetään mukavuustilaa kello 8:n ja keskiyön välillä.

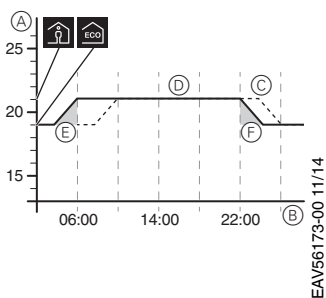

### 'Työ"-viikko-ohjelma:

1

Lämmitys toimii öisin säästötilassa. Aamuisin lämpötila nostetaan mukavuustilan ohjearvolämpötilaan niin, että lämpötila saavutetaan kello 6:en mennessä (optimoitu aloitus). Kello 8 lämpötila lasketaan säästötilan ohjearvoon. Kello 17–22 lämmitys palaa mukavuustilaan. 15

## 'Perhe"-viikko-ohjelma:

Lämmitys toimii mukavuustilassa joka päivä kello 6-22 ja öisin säästötilassa.

#### 'Vapaa-ajan asunto" -viikko-ohjelma: 3

Lämmitys toimii mukavuustilassa viikonloppuisin (perjantaista klo 17 sunnuntaihin klo 22) ja säästötilassa työpäivinä (sunnuntaista klo 22 perjantaihin klo 17)

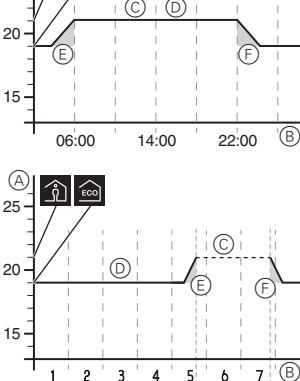

14:00

17:00

P

22:00 '(B)

A

(A)

25

06:00

^ \_

2 3 4 5 6 7

08:00

25

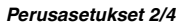

- A Huonelämpötilan alue (lukittu PIN-koodilla)
- (B) Lattialämpötilan alue (lukittu PIN-koodilla)
- (C) Kalibroi tunnistin Voit korjata mitattua huone- ja lattialämpötilaa ylös- tai alaspäin.
- $\bigcirc$ Käyttötilat (lukittu PIN-koodilla) Käyttöönoton yhteydessä asetukset määritetään automaattisesti. Myöhemmin kaikki käyttötilan muutokset täytyy tehdä manuaalisesti. Kaksoistilan ja PWM-käyttötilojen asetukset täytyy tehdä aina manuaalisesti.

#### Perusasetukset 3/4

- Lattiatunnistimen tyyppi (lukittu PIN-koodilla) (A)Valitse liitetyn tunnistimen vastus (kun lämpötila on 25 °C). Arvo näkyy valikossa. Väärin valittu tunnistin ei säätele lämpötilaa oikein. Todellinen lämpötila voi nousta suuremmaksi kuin valittu maksimilämpötila, jolloin lattiamateriaali voi vaurioitua.
- (B) Venttiilisuoja (suojaa venttiiliä jumittumiselta) Venttiili avataan täysin 4 minuutin ajaksi kerran viikossa tiistaisin klo 10. Aktivoi venttiilisuoja valitsemalla valintaruutu. Symboli näkyy valikossa vihreänä.
- ()Muuta relelähtö (lukittu PIN-koodilla) Valitse joko sulkeutuva kosketin (NO) tai avautuva kosketin (NC). Valittu vaihtoehto näkyy valikossa vihreänä.
- Kesä-/talviaika (CEST)

Aktivoi automaattinen siirtyminen kesä- ja talviajan välillä valitsemalla valintaruutu. Symboli näkyy valikossa vihreänä.

## Perusasetukset 4/4

Energiatehokkuuden aikaväli (valvontajakso)

Kunkin aikavälin lämmitystunnit lasketaan yhteen lämmitykseen käytetyn energian seurantaa varten. Voit valita aikaväliksi 1, 7 tai 30 päivää.

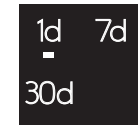

## Käyttäytyminen sähkökatkoksen aikana ja jälkeen/varateholla

Sähkökatkon sattuessa näyttö sammuu. Termostaatin asetuksista osa tallennetaan pysyvästi tai kahden päivän ajaksi ja osaa ei tallenneta lainkaan:

- · Pysyvästi tallennetaan: lämpötilan ohjearvo mukavuustilassa, manuaalitilan valinta, viikko-ohjelma, kaikki perusasetukset,
- Väliaikaisesti tallennetaan: päivämäärä/aika,
- · Ei tallenneta: energiatehokkuuden laskuri

Sähkökatkoksen jälkeen ensimmäisenä suoritetaan viikko-ohjelmassa seuraavana oleva kvtkentäaika.

### Toimenpiteet ongelmatilanteissa

### Kytketty kuorma ei lämpene

- Tarkista ohjausjännite, jos käytät ulkoista ajan ohjauslaitetta.
- Tarkasta virtalähde ja liitännät.
- Kytke termostaatti pois päältä ja takaisin päälle.
- Tarkasta enimmäislämpötilan asetus. Arvo voi olla liian alhainen.

#### Vikailmoitukset

Sisäinen ylikuumeneminen termostaatissa (> +85 °C)

Tarkasta kuormitusrajat ja liitännät.

#### Huonelämpötilan tunnistinta ei havaita

• Termostaatin sisäinen tunnistin voi olla viallinen. Sähköasentajan täytyy vaih taa termostaatti uuteen.

#### Lattialämpötilan tunnistinta ei havaita

- · Tarkasta valittu käyttötila.
- Tarkasta tunnistimen asennus. Lattiatunnistinta ei ole kytketty, se on viallinen, tai siinä on oikosulku. Sähköasentajan täytyy kytkeä tunnistimen asianmukaisesti tai vaihtaa tunnistin uuteen.

#### Korjaa vika (vikailmoitus poistuu näytöstä)

- Väärä asetus: Poistu vikailmoituksesta painamalla mitä tahansa painiketta. Näkyviin tulee vakionäyttö. Korjaa asetukset perusasetuksissa.
- · Laitteistovika: ota yhteys sähköasentajaan.

#### Näyttö on tyhjä

- Tarkista virtalähde.
- Kytke termostaatti pois päältä ja takaisin päälle. Jos käytössä on keskiölevy ilman painikekytkintä, tarkasta keskiölevyn alla olevan painelaatan tila.

#### Tekniset tiedot

| Nimellisjännite:                          | 230 V AC, 50 Hz                       |
|-------------------------------------------|---------------------------------------|
| Ulkoisen tulon (TR) nimellisjännite:      | 230 V AC                              |
| Nimelliskuorma (ohminen):                 | 3680 W (~16 A) (kos φ = 1)            |
| Nimelliskuorma (induktiivinen):           | 1 A, kos $\phi$ = 0.6                 |
| Toimintatapa:                             | 1 C                                   |
| Kotelointiluokka:                         | IP 20                                 |
| Ylijännite-/ylikuumenemissuoja:           | Elektroninen                          |
| Nimellinen syöksyjännite:                 | 4 kV                                  |
| Käyttölämpötila:                          | -10 °C +35 °C                         |
| Asettelualue                              |                                       |
| Huoneenlämpötila:                         | +5 °C +35 °C                          |
| Lattialämpötila:                          | +5 °C +50 °C                          |
| Näytön tarkkuus:                          | 0,5 °C                                |
| Liittimet:                                | enintään 1 x 2,5 mm² tai 2 x 1,5 mm²  |
| Huonetunnistimen kalibrointi:             | -3 °C +3 °C                           |
| Lattiatunnistimen kalibrointi:            | -9 °C +9 °C                           |
| Käyttö ulkoisten tunnistimien avulla, kun |                                       |
| lämpötila on 25 °C:                       | NTC 2 k, 10 k, 12 k, 15 k, 33 k, 47 k |
|                                           |                                       |

### Schneider Electric Industries SAS

Voit esittää teknisiä kysymyksiä maakohtaiseen asiakaspalveluun. www.schneider-electric.com

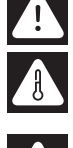

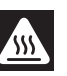

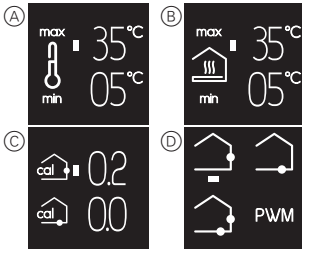

17:00

22:00

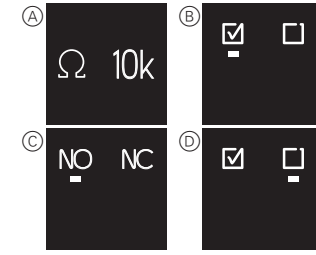

C